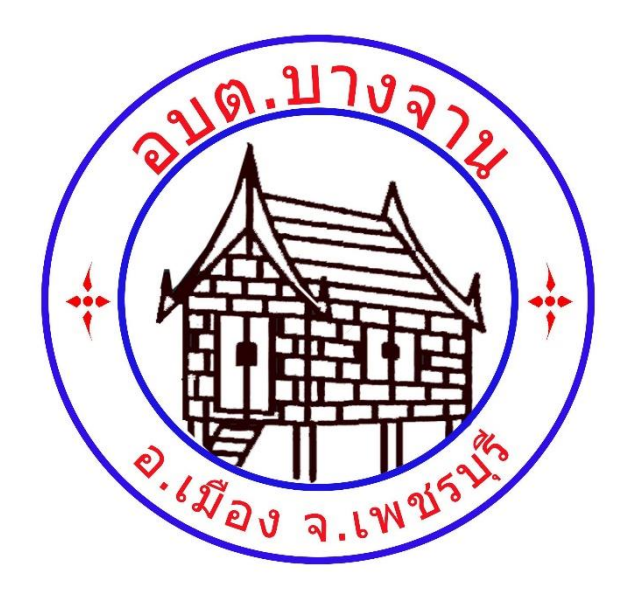

# รายละเอียดและวิธีการใช้งาน ระบบการให้บริการผ่านช่องทางออนไลน์

# E – Service

องค์การบริหารส่วนตำบลบางจาน อำเภอเมือง จังหวัดเพชรบุรี

# วิธีการใช้งานระบบการให้บริการ E-Service องค์การบริหารส่วนตำบลบางจาน มีขั้นตอน ดังนี้

๑. เข้าสู่เว็ปไซต์หลักองค์การบริหารส่วนตำบลบางจาน <u>http://www.bangchanphet.go.th</u>

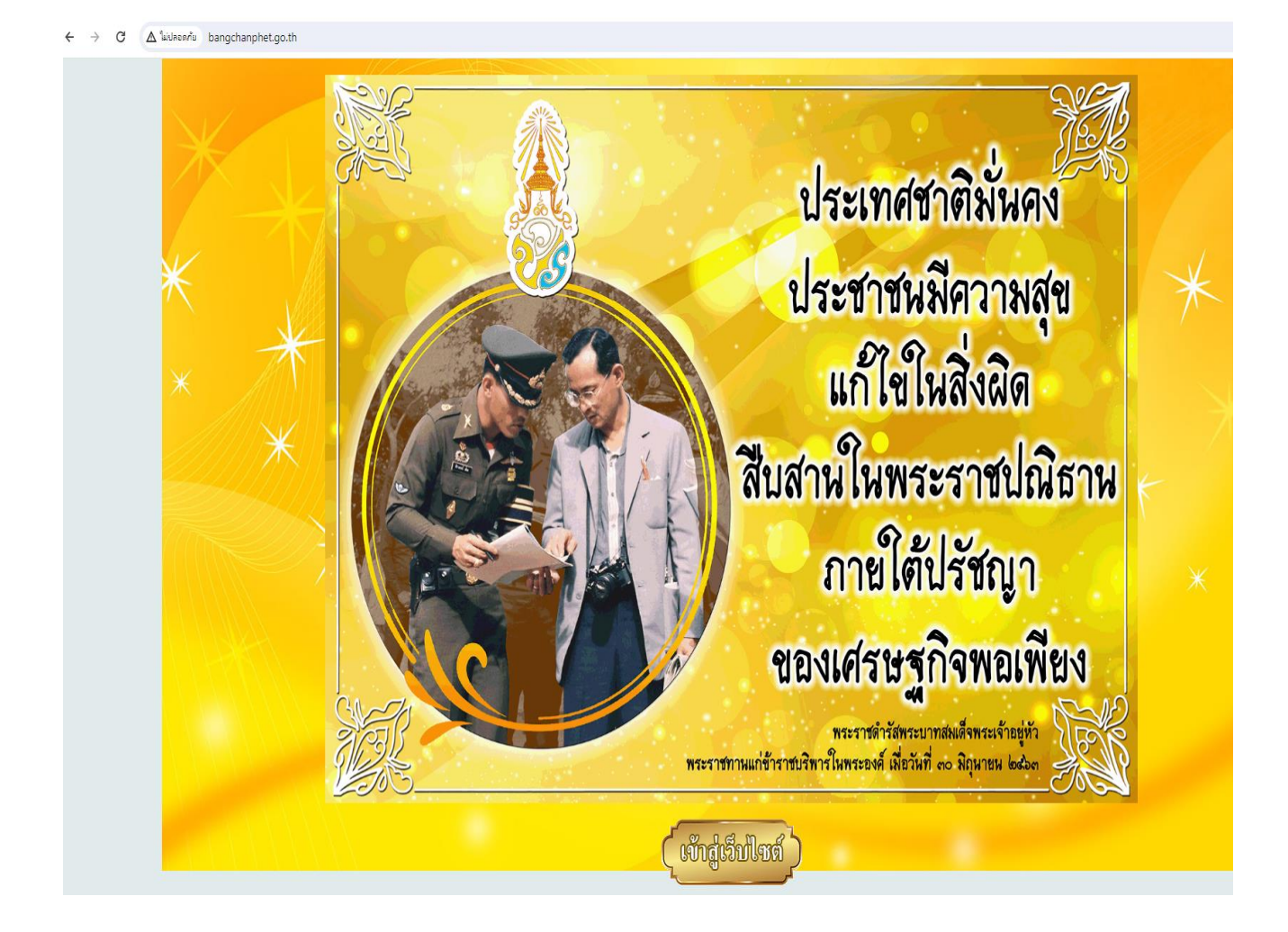

#### ษ. เลือกแถบใช้งานด้านบนในหัวข้อ E-service

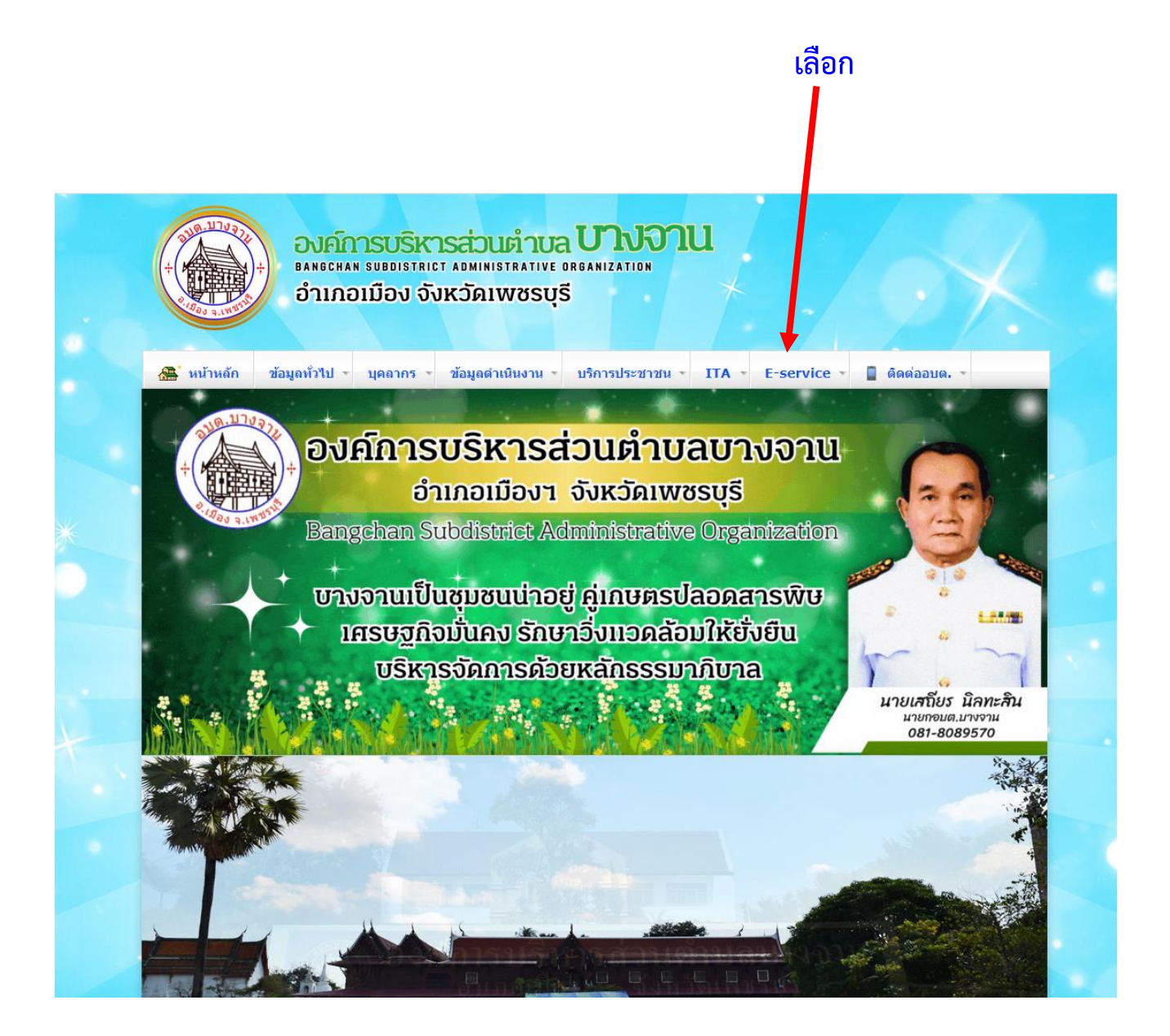

### ๓. ขึ้นระบบขอรับบริการออนไลน์ E-service ในเมนูต่างๆด้านล่าง

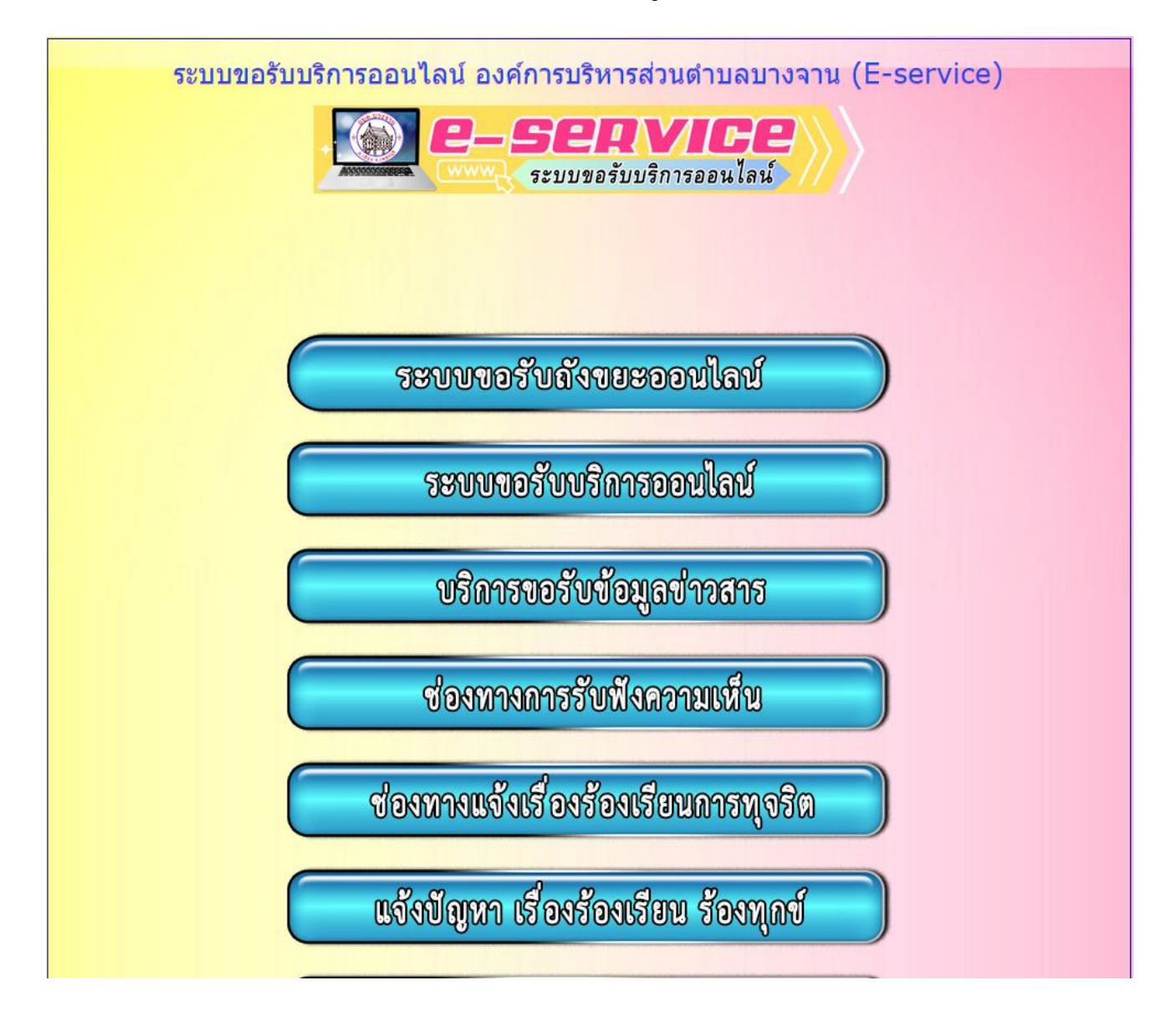

## ตัวอย่าง เลือก ระบบขอรับถังขยะออนไลน์ กรอกข้อมูล ดังนี้

- ๑. กรอก วัน เดือน ปี ที่ขอรับบริการ
- ๒. กรอก ชื่อ-สกุล

| 🗿 อบต.บาเจาน - องศ์การบริหารส่วนต่าย 🗙 🕂 |                                                                                              |                               |
|------------------------------------------|----------------------------------------------------------------------------------------------|-------------------------------|
| 🗧 🔶 C 🔺 ไม่ปลอดกับ   bangchanphet.go.th  |                                                                                              | G 🖻 ☆ 🛛 📵 🗄                   |
|                                          | แบบคำร้องขอถังขยะออนไลน์                                                                     | 0                             |
|                                          | องศ์การบริหารส่วนตำบลบางจาน<br>อำเภอเมือง จังหวัดเพชรบุรี                                    |                               |
|                                          | ยื่นแบบฟอร์มขอถังขยะออนไลน์ องค์การ<br>บริหารส่วนตำบลบางจาน                                  |                               |
|                                          | E-service ระบบยันแบบฟอรมขอสงขยะออนไลน์<br>abtbaggan@gmail.com สลับปัญชี<br>เริง ในใช้ร่วมกัน |                               |
|                                          | * ระบุว่าเป็นผ่าถามที่จำเป็น<br>วันที่ *                                                     |                               |
|                                          | วันที่                                                                                       | *                             |
|                                          | ชื่อ-สกุล *                                                                                  | เลือนขึ้น                     |
| 😵 📜 🛛 🚺 🙆 🙆 😫                            |                                                                                              | TH 🔺 🚏 🕪 喀 11:30<br>22/2/2567 |

- ๓. กรอก อีเมล
- ๔. กรอกที่อยู่
- ๙. กรอกหมายเลขโทรศัพท์
- ๖. กรอกสถานที่ที่ต้องการให้ อบต.ติดตั้งถังขยะ

| 📀 อบต.บางจาน - องต์การบริหารส่วนต่ำย 🗙 🕂 |                                                                                                    |                               |
|------------------------------------------|----------------------------------------------------------------------------------------------------|-------------------------------|
| 🗧 🔶 C 🔺 ไม่ปลอดกับ   bangchanphet.go.th  |                                                                                                    | G 🖻 🖈 🔲 📵 :                   |
|                                          | ศาตอบของคุณ                                                                                                    |                               |
|                                          | อีเมล                                                                                                    |                               |
|                                          | พาพรายสงฟุณ                                                                                                    |                               |
|                                          | <b>ที่อยู่ *</b><br>ศาตอบของคุณ                                                                                                    |                               |
|                                          | หมายเลขโทรศัพท์                                                                                                    |                               |
|                                          | ศาตอบของคุณ                                                                                                    |                               |
|                                          | สถานที่ที่ต้องการให้อบต.ติดตั้งถึงขยะ *                                                                                                    |                               |
|                                          | ศาตอบของคุณ                                                                                                    | *                             |
|                                          | ด้าแนะนำการใช้ระบบบริการออนไลน์ E-service<br>1.ปรดกรอกแบบฟอ์มไม้คอบถ้วนเพื่อสะดวกในการติดต่อกลับ<br>2.โปรดกใช้ถือยดำสุภาพ และตรวจสอนตวมเรียบร้อยก่อนส่งข้อมูล<br>2.นางสารั้น ผู้สี่ต่างการสารกรรมข้านแต่เป็นเชื่อไปตลีกล่าง อาร์กระเป็นกรร่วมร่วมการกระบบริเว | เลือนชั่น                     |
| 🎅 📋 🖸 🔘 😂 🧷 🛛                            | 🗉 🧿 🚱 🔠                                                                                                    | TH 🔺 🛱 🌒 😼 11:31<br>22/2/2567 |

## ๗. กดปุ่ม <mark>ส่ง</mark>

| ส่งล้างแบบฟอร์ม                                                                                                    | ส่ง<br>ด้างแบบฟอร์ม<br>ท้ามส่งรหัสผ่านใน Google ฟอร์ม |   | คำแนะนำการใช้ระบบบริการออนไลน์ E-service<br>1.โปรดกรอกแบบฟอร์มให้ครบถ้วนเพื่อสะดวกในการติดต่อกลับ<br>2.โปรดใช้ถ้อยค่าสุภาพ และตรวจสอบความเรียบร้อยก่อนส่งข้อมูล<br>3.หากสงสัย หรือต้องการสอบถามข้อมูลเพิ่มเติม โปรดดิดต่อ องค์การบริหารส่วนต่าบลบางจาน โทร.<br>0-3277-0005<br>องค์การบริหารส่วนต่าบลบางจาน ยินดีให้บริการ |
|----------------------------------------------------------------------------------------------------|-------------------------------------------------------|---|----------------------------------------------------------------------------------------------------|
|                                                                                                    | ห้ามส่งรพัสผ่านใน Google ฟอร์ม                        |   | ส่งล้างแบบฟอร์ม                                                                                                    |
| เนื้อหานี้มีใต้ถูกสร้างขึ้นหรือรับรองโดย Google <u>รายงานการละเมิด - ข้อกำหนดในการให้บริการ</u> - <u>นโยบายความเป็นส่วนตัว</u> |                                                       | P | Google ฟอร์ม                                                                                                    |

ตัวอย่าง เลือก <del>ระบบขอรับบริการออนไลน์</del> กรอกข้อมูล ดังนี้

- ๑. กรอก วัน เดือน ปี ที่ขอรับบริการ
- ๒. กรอก ชื่อ-สกุล

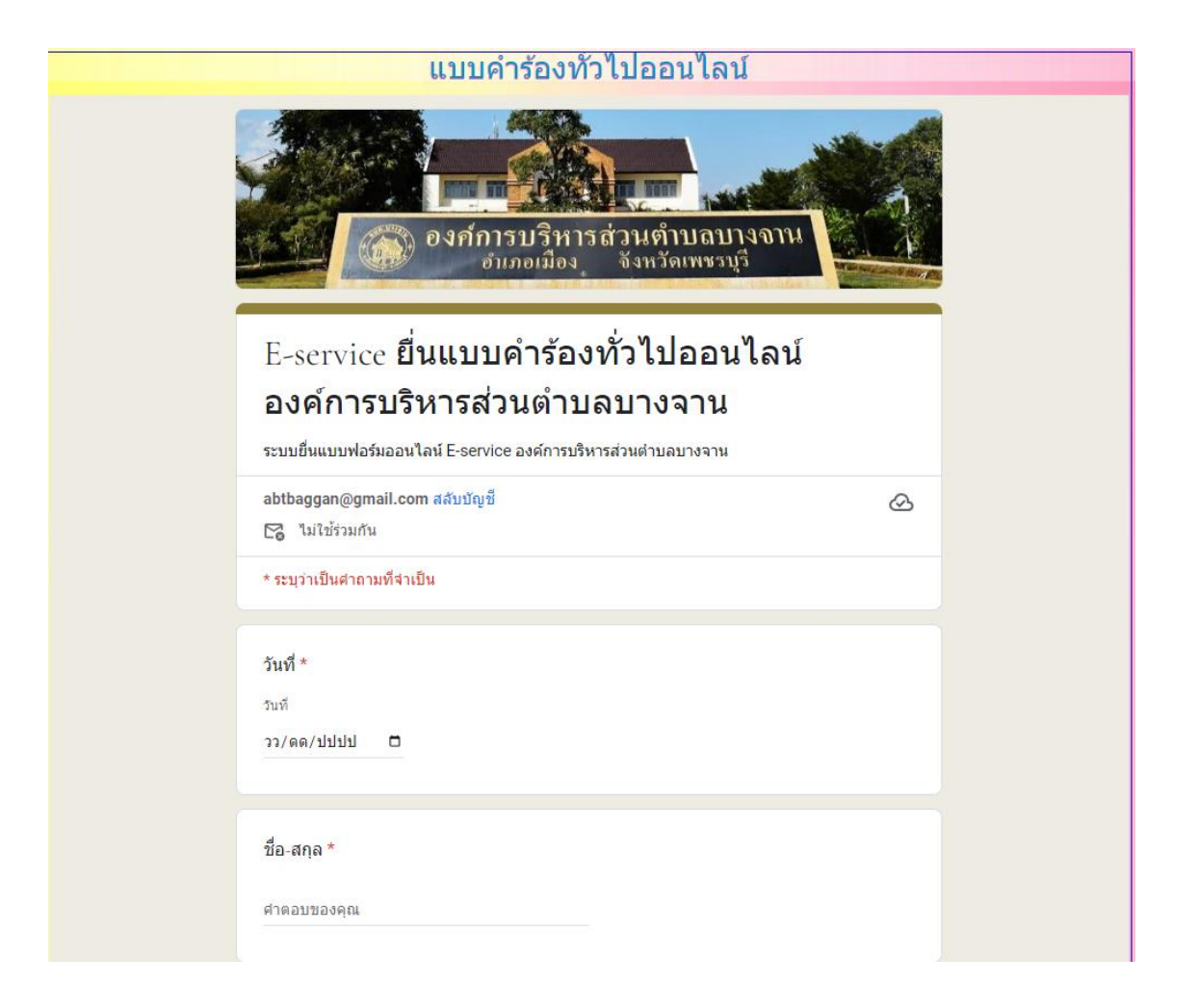

- ๓. กรอกอีเมล
- ๔. กรอกที่อยู่
- ๙. กรอกหมายเลขโทรศัพท์
- ๖. กรอกเรื่องที่จะขอยื่นคำร้องต่อองค์การบริหารส่วนตำบลบางจาน

| อีเมล *                    |                                                                                                    |  |
|----------------------------|----------------------------------------------------------------------------------------------------|--|
| ศำตอบของคุณ                |                                                                                                    |  |
|                            |                                                                                                    |  |
| ที่อยู่ *                  |                                                                                                    |  |
| คำตอบของคุณ                |                                                                                                    |  |
|                            |                                                                                                    |  |
| หมายเลขโทรเ                | ศัพท์                                                                                                    |  |
| คำตอบของคณ                 |                                                                                                    |  |
|                            |                                                                                                    |  |
| ขอยื่นดำร้องต่             | อองค์คารบริหารส่วนตำบอบวงฉาน ดังต่อไปนี้ *                                                                                                    |  |
|                            |                                                                                                    |  |
| ศาตอบของคุณ                |                                                                                                    |  |
|                            |                                                                                                    |  |
| พ. กดปุ่ม <mark>ส่ง</mark> |                                                                                                    |  |
|                            |                                                                                                    |  |
|                            | คำแนะนำการใช้ระบบบริการออนไลน์ E-service<br>1.โปรดกรอกแบบฟอร์มให้ครบถ้วนเพื่อสะดวกในการติดต่อกลับ<br>2.โปรดใช้ถ้อยค่าสุภาพ และตรวจสอบดวามเรียบร้อยก่อนส่งข้อมูล<br>3.หากสงสัย หรือต้องการสอบถามข้อมูลเพิ่มเติม โปรดติดต่อ องค์การบริหารส่วนตำบลบางจาน โทร.<br>0-3277-0005 |  |
|                            | องค์การบริหารส่วนตำบลบางจาน ยินตีให้บริการ                                                                                                    |  |
|                            | ล้างแบบฟอร์ม                                                                                                    |  |
|                            | ห้ามส่งรหัสผ่านใน Google ฟอร์ม                                                                                                    |  |
|                            | เนื้อหานี้มีได้ถูกสร้างขึ้นหรือรับรองโดย Google <u>รายงานการละเมิด</u> - <u>ข้อกำหนดในการให้บริการ</u> - <u>นโยบายความเป็นส่วนตัว</u>                                                                                                    |  |
|                            |                                                                                                    |  |

ตัวอย่าง เลือก <mark>ระบบขอรับข้อมูลข่าวสาร</mark> กรอกข้อมูล ดังนี้

- ๑. กรอกคำนำหน้าชื่อ
- ๒. กรอกชื่อ-นามสกุล
- ๓. กรอกชื่อ ที่อยู่ ตามทะเบียนบ้าน

| บริการขอรับข้อมูลข่าวสาร อบต.บางจาน<br>ระบบให้บริการขอรับข้อมูลข่าวสาร ผ่านระบบออนไลน์ E-service |           |
|--------------------------------------------------------------------------------------------------|-----------|
| abtbaggan@gmail.com สลับบัญชี<br>🌄 ไม่ใช้ร่วมกัน                                                 | $\oslash$ |
| * ระบุว่าเป็นศาถามที่จำเป็น                                                                      |           |
| ด้วยข้าพเจ้า *                                                                                   |           |
| 🔿 นาย                                                                                            |           |
| () นาง                                                                                           |           |
| 🔿 นางสาว                                                                                         |           |
| 🔘 อึนๆ:                                                                                          |           |
| ชื่อ-นามสกุล *                                                                                   |           |
| ศำตอบของคุณ                                                                                      |           |
| มีชื่อที่อยู่ในทะเบียนบ้านเลขที่ *<br>(โปรดระบุ ที่อยู่ของท่าน)                                  |           |
| ศำตอบของคุณ                                                                                      |           |

- ๔. กรอกหมายเลขบัตรประจำตัวประชาชน
- ๕. กรอกรายละเอียดการขอเอกสาร
- ๖. กรอก อีเมล์ หรือ ช่องทางในการจัดส่งเอกสารถึงผู้ขอเอกสาร
- ๗. กดปุ่ม <mark>ส่ง</mark>

| หมายเลขบัตรประจำตัวประชาชน *                                                                                                    |
|----------------------------------------------------------------------------------------------------|
| คำตอบของคุณ                                                                                                    |
|                                                                                                    |
| ท่านสามารถขอเอกสารได้โดยผ่านช่องทางนี้ *<br>(กรอกรายละเอียดการขอเอกสาร Online )                                                       |
| ศำตอบของคุณ                                                                                                    |
|                                                                                                    |
|                                                                                                    |
| อีเมล์ หรือ Line ID ในการจัดส่งเอกสาร                                                                                                 |
| (กรอก E-mail หรือ Line ID ของท่าน)                                                                                                    |
| ศำตอบของคุณ<br>                                                                                                    |
| ล้างแบบฟอร์ม                                                                                                    |
| ห้ามส่งรหัสผ่านใน Google ฟอร์ม                                                                                                    |
| เนื้อหานี้มีได้ถูกสร้างขึ้นหรือรับรองโดย Google <u>รายงานการละเมิด</u> - <u>ข้อกำหนดในการให้บริการ</u> - <u>นโยบายความเป็นส่วนตัว</u> |
| Google ฟอร์ม                                                                                                    |